## □ 교육플랫폼 에드위드 회원가입 방법

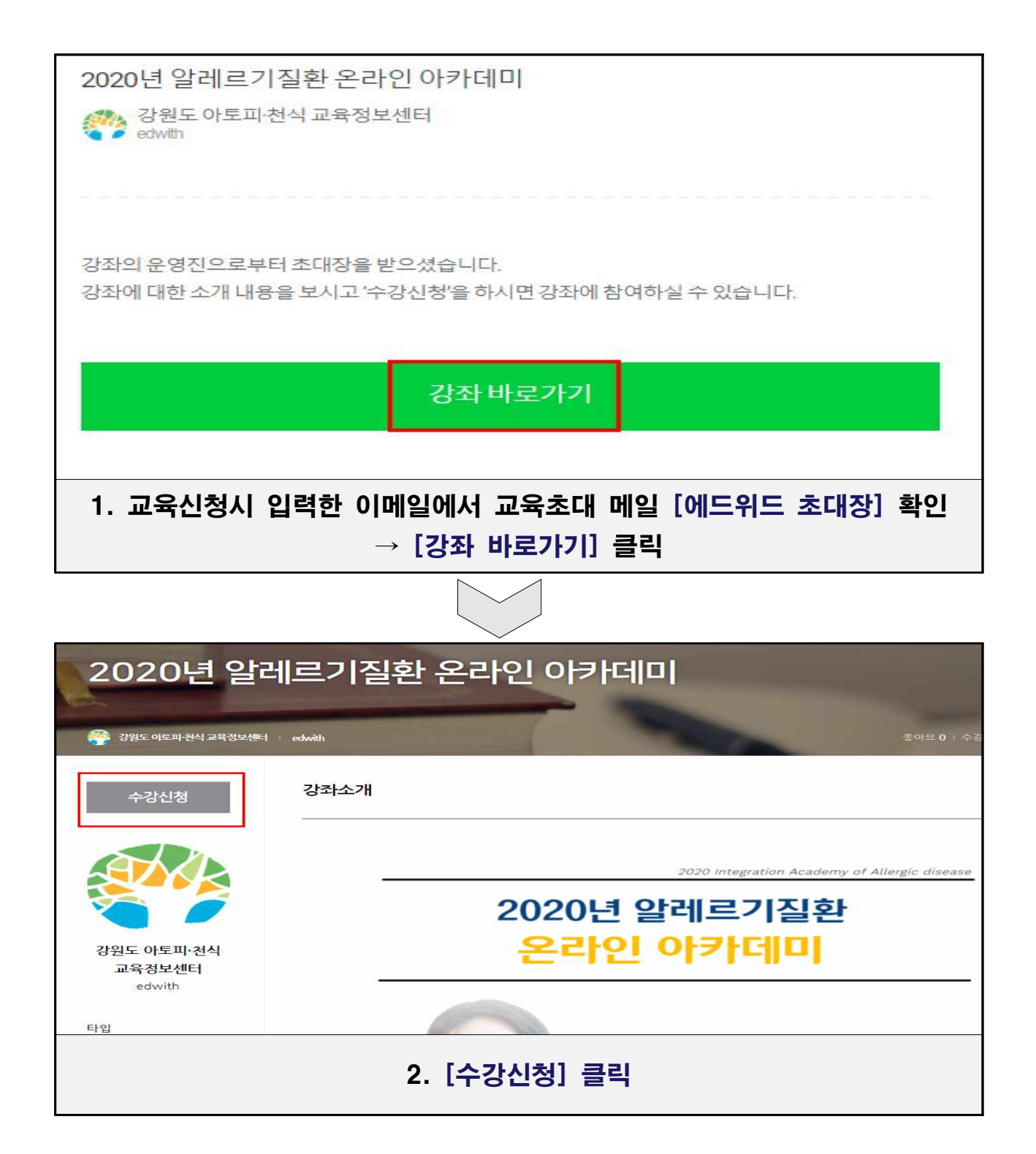

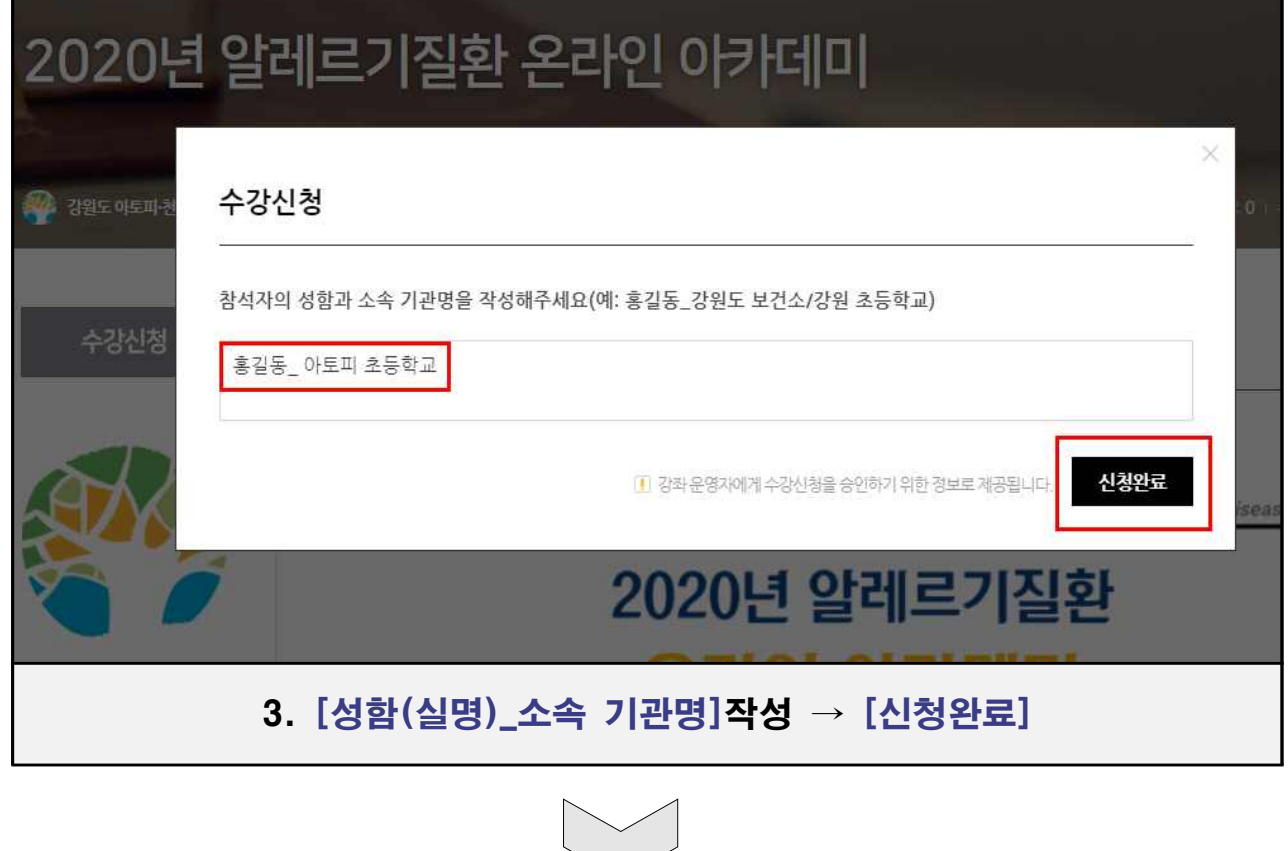

| 2020         | 년 알레르기질환 온라인 아카데미                   |             |
|--------------|-------------------------------------|-------------|
| 🖓 Sile deals | 알림                                  | ×<br>01-458 |
| 수강신정         | 로그인이 필요합니다. 로그인 하시겠습니까?             |             |
|              | 닫기 로그인                              |             |
|              | 2020년 알레르기질환                        |             |
|              | 4. 에드위드 로그인이 되어있지 않은 경우 [로그인] Click |             |

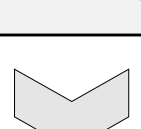

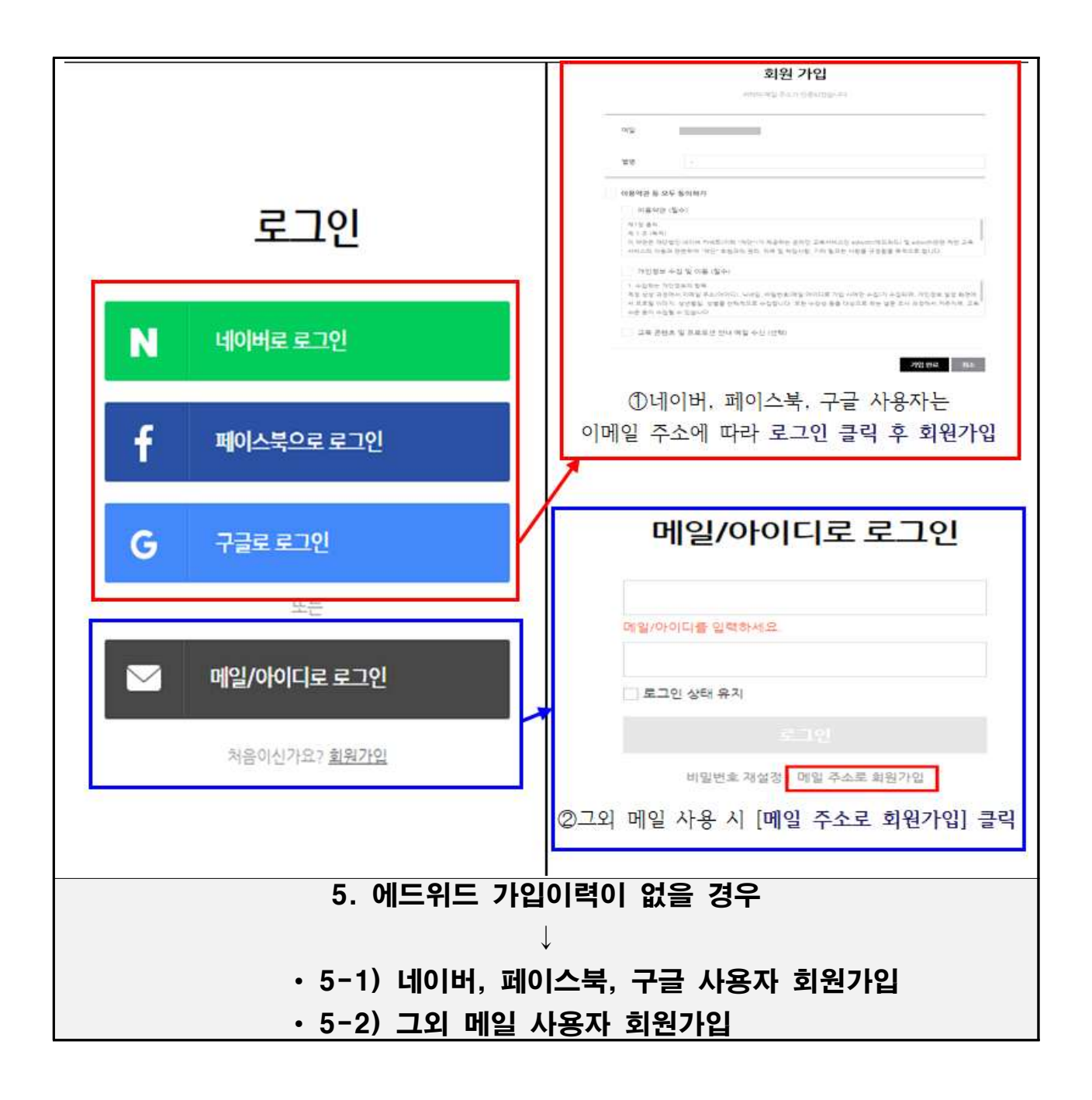

## 5-1) 네이버, 페이스북, 구글 사용자 회원가입

|            | 귀하의 메일 주소가 만증되었습니다.                                                                                                    |
|------------|----------------------------------------------------------------------------------------------------|
|            | 메일                                                                                                    |
|            | 별명 이름+기관명 (예: 홍길동아토피초등학교)                                                                                                    |
| V          | 이용약관 등 모두 동의하기                                                                                                    |
|            | 이용약관 (필수)                                                                                                    |
|            | 제1장 충착<br>제 1 조 (목적)<br>이 약관은 재단법인 네이버 커넷트(이하 "재단")가 제공하는 온라인 교육서비스인 edwith(에드워드) 및 edwith관련 제반 교육<br>서비스의 이용과 관련하여 "재단" 회원과의 권리, 의무 및 책임사항, 기타 필요한 사항을 규정함을 목적으로 합니다.                      |
|            | 개인정보 수집 및 이용 (필수)                                                                                                    |
|            | 1. 수집하는 개인정보의 함목<br>계정 생성 과정에서 이메일 주소(아이디), 닉네임, 비밀번호(메일 아이디로 가입 시에만 수집)가 수집되며, 개인정보 설정 화면에<br>서 프로필 이미지, 생년렬일, 생별를 선택적으로 수집합니다. 또한 수강상 등을 대상으로 하는 설문 조사 과정에서 거주지역, 교육<br>수준 등이 수집될 수 있습니다. |
|            | 교육 콘텐츠 및 프로모션 안내 메일 수신 (선택)                                                                                                    |
|            | 가입 완료 취소                                                                                                    |
| 1          | 메일주소 확인 → 별명은 이름+기관명 (예: 홍길동아토피초등학교)으로 작성                                                                                                    |
|            | → 이용약관 동의 → 가입완료 클릭                                                                                                    |
|            | → 이용약관 동의 → 가입완료 클릭                                                                                                    |
| 알림         | → 이용약관 동의 → 가입완료 클릭<br>정원리사학<br>※                                                                                                    |
| 알림<br><br> | → 이용약관 동의 → 가입완료 클릭<br>원가입이 완료되었습니다. 이제 서비스에 참여할 수 있습니다.                                                                                                    |
| 알림<br><br> | → 이용약관 동의 → 가입완료 클릭<br>원가입이 완료되었습니다. 이제 서비스에 참여할 수 있습니다.<br>확인                                                                                                    |
| 알림         | → 이용약관 동의 → 가입완료 클릭<br>정원 사태<br>원가입이 완료되었습니다. 이제 서비스에 참여할 수 있습니다.<br>확인<br>하이 국 외 전 에는 TI는 한 더 진 글 네스!                                                                                      |

5-2) 그외 메일 사용자 회원가입

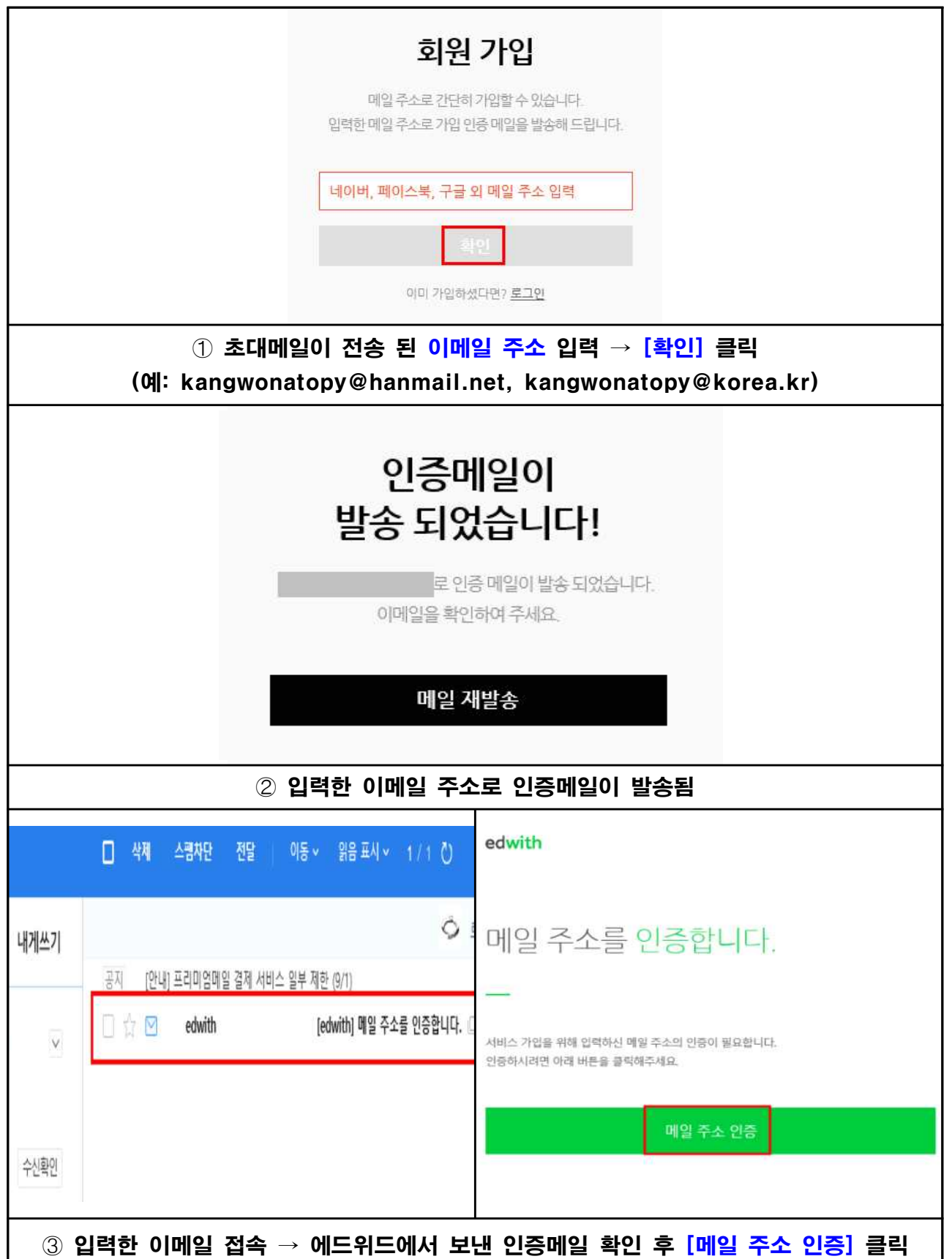

|                                    | 회원 가입                                                                                                    |           |  |  |  |
|------------------------------------|----------------------------------------------------------------------------------------------------|-----------|--|--|--|
|                                    | 귀하의 메일 주소가 안중되었습니다.<br>아래의 추가 정보를 입력하시면 가입이 완료됩니다.                                                                                                    |           |  |  |  |
|                                    |                                                                                                    |           |  |  |  |
| 메일                                 |                                                                                                    |           |  |  |  |
| 별명                                 | 20차 이내                                                                                                    |           |  |  |  |
| 비밀번호                               | '비밀번호                                                                                                    |           |  |  |  |
| ✔이용약관 등 모                          | 부두 동의하기                                                                                                    |           |  |  |  |
| 이용약관                               | (필수)                                                                                                    |           |  |  |  |
| 제1강 총박                             |                                                                                                    | ~         |  |  |  |
| 제 1 조 (파직)<br>이 약관은 재단<br>육 서비스의 이 | '법인 네이버 커넥트(이하 "재단")가 제공하는 온라인 교육서비스인 edwith(에드워드) 및 edwith관련 제반 교<br> 용과 관련하여 "재단" 회원과의 권리, 의무 및 책임사할, 기타 필요한 사항을 규정함을 목적으로 합니다.                                                                                                    | ~         |  |  |  |
| 개인정보                               | 수집 및 이용 (필수)                                                                                                    |           |  |  |  |
| 1. 수집하는 개                          | 1안정보의 항목                                                                                                    | ~         |  |  |  |
| 계정 생성 과정<br>면에서 프로필<br>역, 교육 수준 1  | (에서 이메일 주소(아이디), 닉네임, 비밀번호(메일 아이디로 가입 시에만 수집)가 수집되며, 개인정보 설정 화<br>이미지, 생년필일, 성별을 선택적으로 수집합니다. 또한 수강생 등을 대상으로 하는 설문 조사 과정에서 거주지<br>등이 수집될 수 있습니다.                                                                                                    | Ç         |  |  |  |
| 교육 콘텐                              | I츠 및 프로모션 안내 메일 수신 〈선택〉                                                                                                    |           |  |  |  |
|                                    |                                                                                                    | -         |  |  |  |
|                                    | 기입완료                                                                                                    | 2         |  |  |  |
|                                    |                                                                                                    | 100       |  |  |  |
|                                    | ~ 1 최어 - 버머 [사라(사머)]] 기사 (세, 추기드이드리스드러                                                                                                    |           |  |  |  |
| ④ [메일 수                            | *소] 확인 → 멸명 [성암(실명)기관] 작성 (예: 홍길공아토피조등학                                                                                                    | <u>м)</u> |  |  |  |
| → <b>어</b> !                       | 드위드용 [비밀번호] 입력 → 이용약관 동의 → [가입완료] 클릭                                                                                                    |           |  |  |  |
|                                    |                                                                                                    | 1.4.8     |  |  |  |
| 물립러냈을 위하 오리의 클래스                   | SEE ENVIRONMENT SHELVED SHELVED S | 시들 넓혀보세요. |  |  |  |
| 알림                                 | ž                                                                                                    | < 찾기      |  |  |  |
|                                    |                                                                                                    |           |  |  |  |
| ±101 210101 0                      |                                                                                                    | শ্ব       |  |  |  |
| 외천 기업이 원                           | 면되었습니다. 이제 서비스에 섬여될 수 있습니다.                                                                                                    |           |  |  |  |
|                                    |                                                                                                    | -         |  |  |  |
|                                    | 확인                                                                                                    |           |  |  |  |
| 및 피드밴 기누이 트                        | 특하되 에드위드 오라이클래스!                                                                                                    |           |  |  |  |
| x                                  | , , , , , , , , , , , , , , , , , , ,                                                                                                    |           |  |  |  |
|                                    | ⑤ 히의기이 와근 [히이] 크리                                                                                                    |           |  |  |  |
|                                    | ♥ 되안/18 같표 / [특간] 2ㅋ                                                                                                    |           |  |  |  |

| 2020년        | 알레르기질환 온라인 아카데미                                                         |        |
|--------------|-------------------------------------------------------------------------|--------|
| 장말도 여토마 관식 3 |                                                                         |        |
| 수강신청         | 수강신청<br>참석자의 성함과 소속 기관명을 작성해주세요(예: 홍길동_강원도 보건소/강원 초등학교)<br>홍길동_아토피 초등학교 | isease |
|              | ③ 경화 운영자에게 수강신청을 승인하기 위한 정보로 제공됩니다.<br>신경원료                             |        |
| 강원도 아토피·천석   | 폭 주 다 안 이 가 네 미                                                         | A.     |
| 6. [수깅       | 산청] → [성함(실명)_소속 기관명]작성 → [신청완료] 틈                                      | 클릭     |

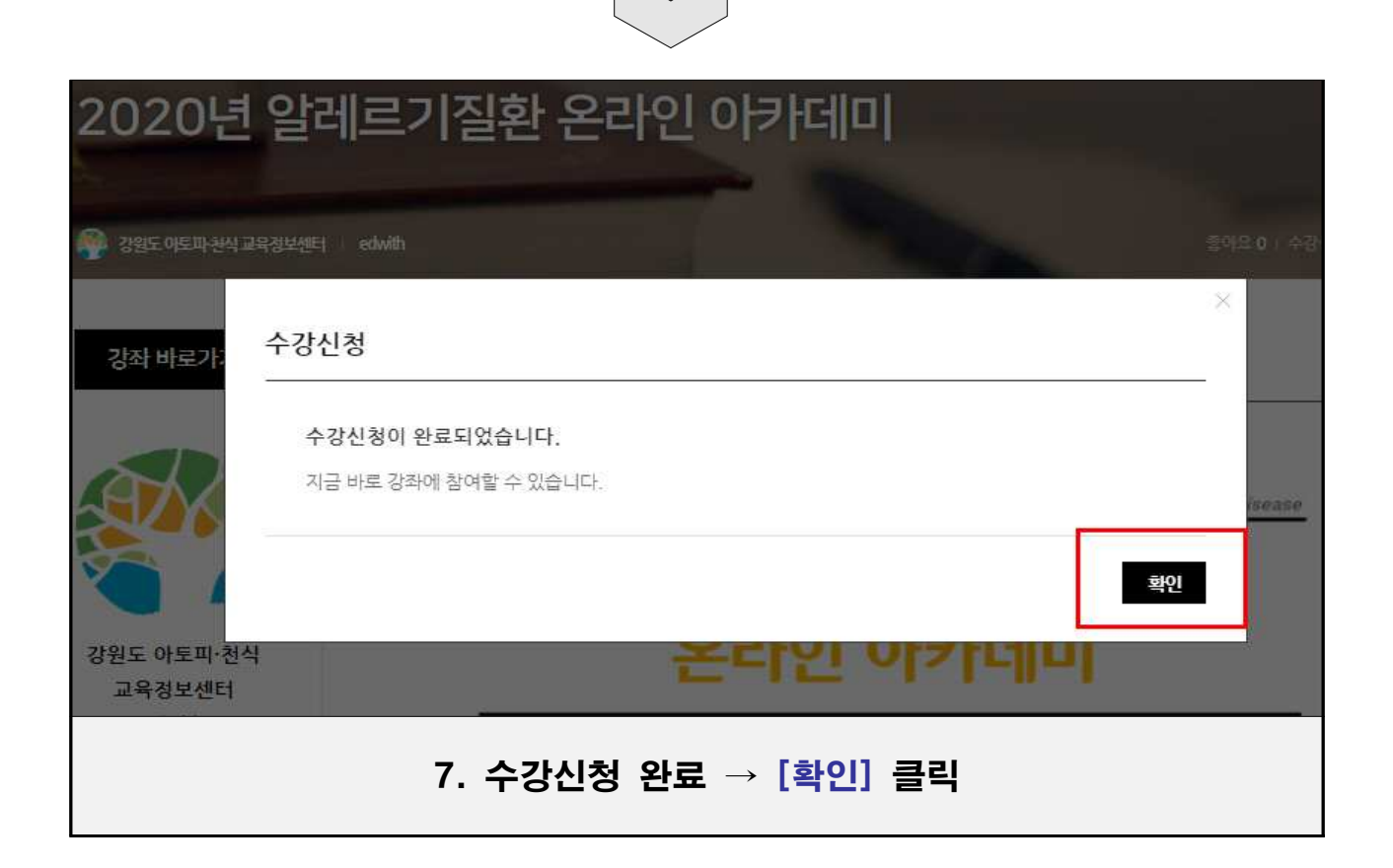